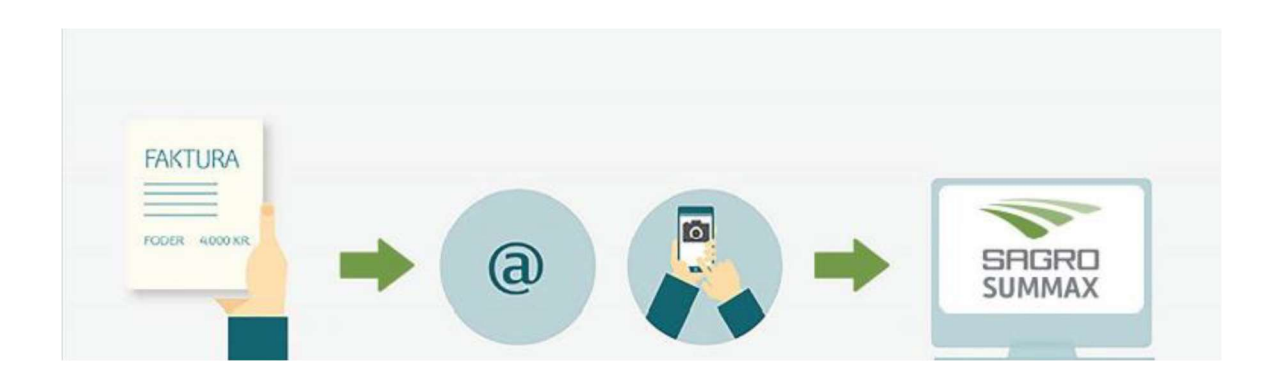

# Intercount Scan app (ny kunde/ny app)- scan bilag med din smartphone

### Hent app'en

Download SAGRO SCAN App fra ber row til Android eller fra pownload on the til iPhone.

#### Indstil appen til dit cvr nummer

1. Åbn appen og indtast e-mail og adgangskode. Brug din cvr-mail: CVR@nemfaktura.dk Koden er enten 6 tal (fx 567383) du har modtaget på mail eller Sagro2018.

Din cvr-mail: \_\_\_\_\_\_

2. Giv tilladelse til, at appen må bruge telefonens kamera. Fravælg at den må bruge telefonens galleri/kamerarulle.

#### Daglig brug af app'en

Se næste side.

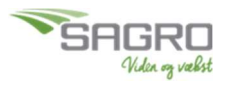

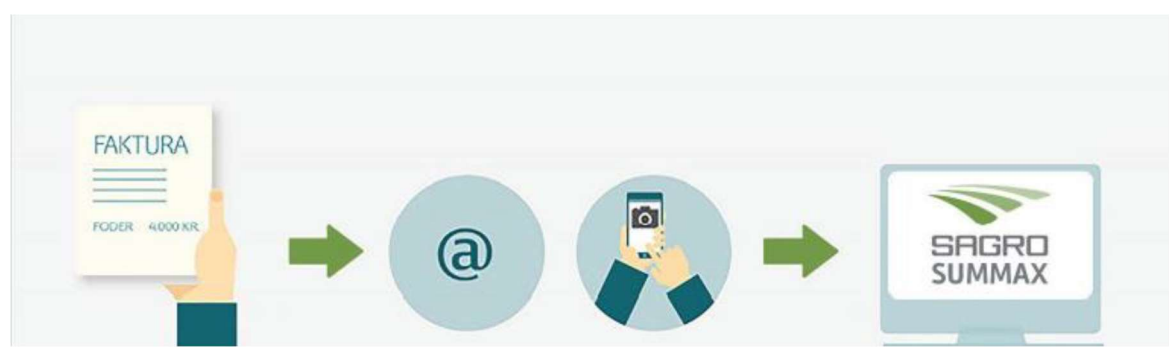

# Send bilag til Intercount med få klik

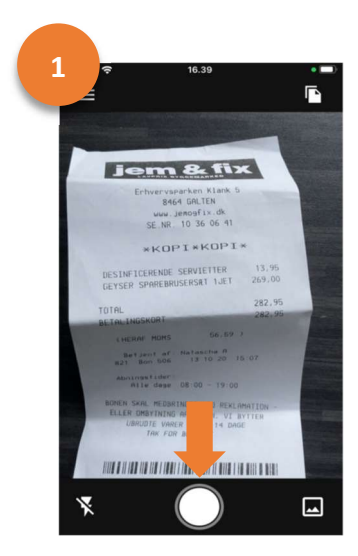

Åbn App. Stil skarpt og tag foto.

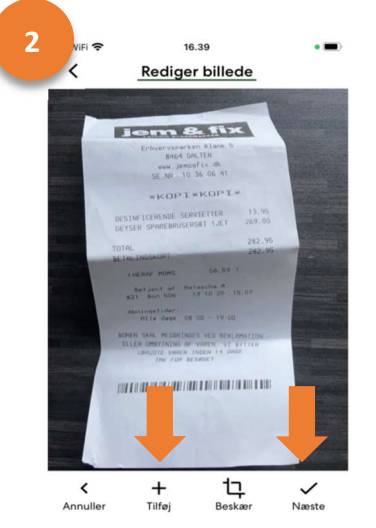

Vælg tilføj og tag et foto mere ved bilag på flere sider. Vælg næste når du har foto(s) af dit bilag.

| 13.0           | 15          |
|----------------|-------------|
| Opret do       | kument      |
|                |             |
|                |             |
|                |             |
|                |             |
| Organisation   |             |
|                |             |
| 21560          | 243         |
|                |             |
| Manaa          |             |
| Reanskabst     | vilag (PDF) |
| Regnskabsbi    | (e-Faktura) |
| Indi           | ko          |
|                |             |
| the law of the |             |

Tilføj noter til dit bilag. Skift mellem cvr numre. Angiv mappe som bilag sendes til. Standardvalget skal være regnskabsbilag (efaktura) Vælg upload dokument og send bilaget.

# Tjek status på indsendte bilag

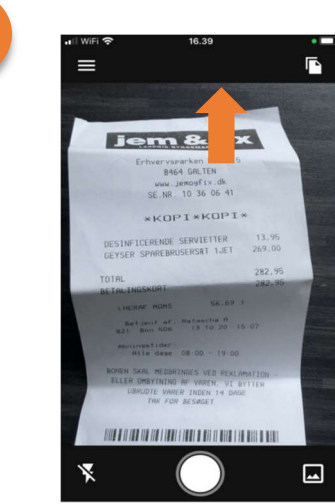

Du kan vælge papirikonet øverst i højre hjørne på forsiden.

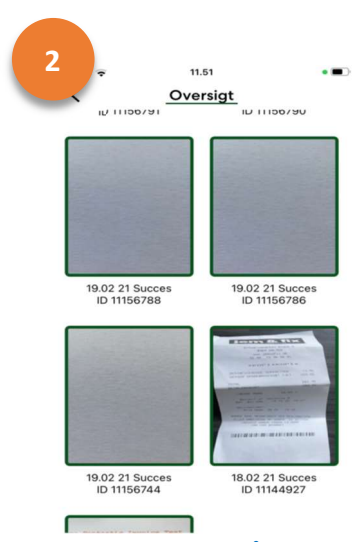

Her kan du se status på bilag du har behandlet.

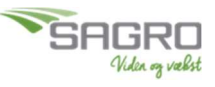

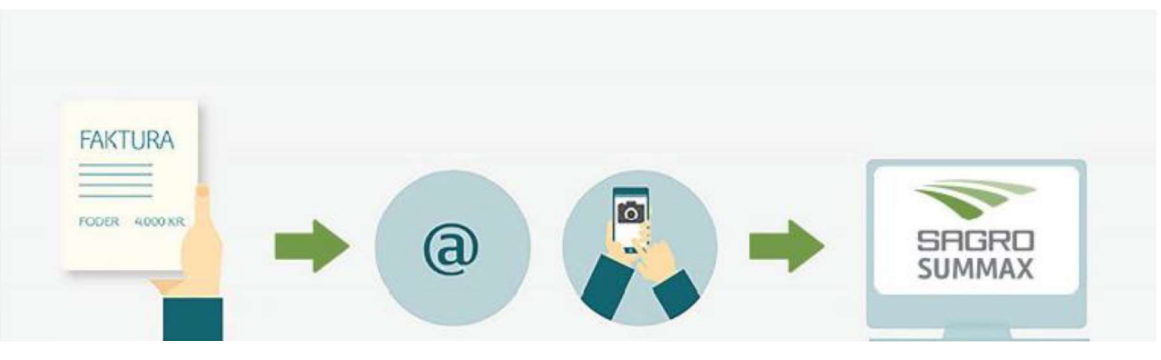

#### **Skift organisation**

Hvis du har flere organisationer forbundet til dit CVR-nummer, kan du skifte mellem dem.

• Klik på "Organisationer".

• Vælg den, du vil sende bilag til.

| uli WiFi 奈<br>≺ | 16.44<br>Indstillinger | • 1 📼 | all WiFi 📚 | 16.42<br>Organisationer | • |
|-----------------|------------------------|-------|------------|-------------------------|---|
| Drgo            | anisationer            | 3     |            | 560243                  |   |
| 器 Dash          | board                  | >     |            |                         |   |
| l Billec        | larkiv                 | >     |            |                         |   |
| 👌 Skift         | adgangskode            | >     |            |                         |   |
| -               |                        | ~     |            |                         |   |

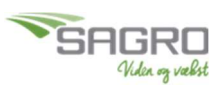